# オンライン面談 申請手順

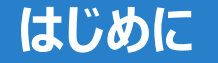

オンライン面談の申請には、「のべおかポータル」と「マイナンバーカード」の連携が必要となります。 連携手順はWebページにある「新規登録の手順はこちら」または 「マイナンバーカードとの連携手順はこちら」のリンクよりご確認できます。

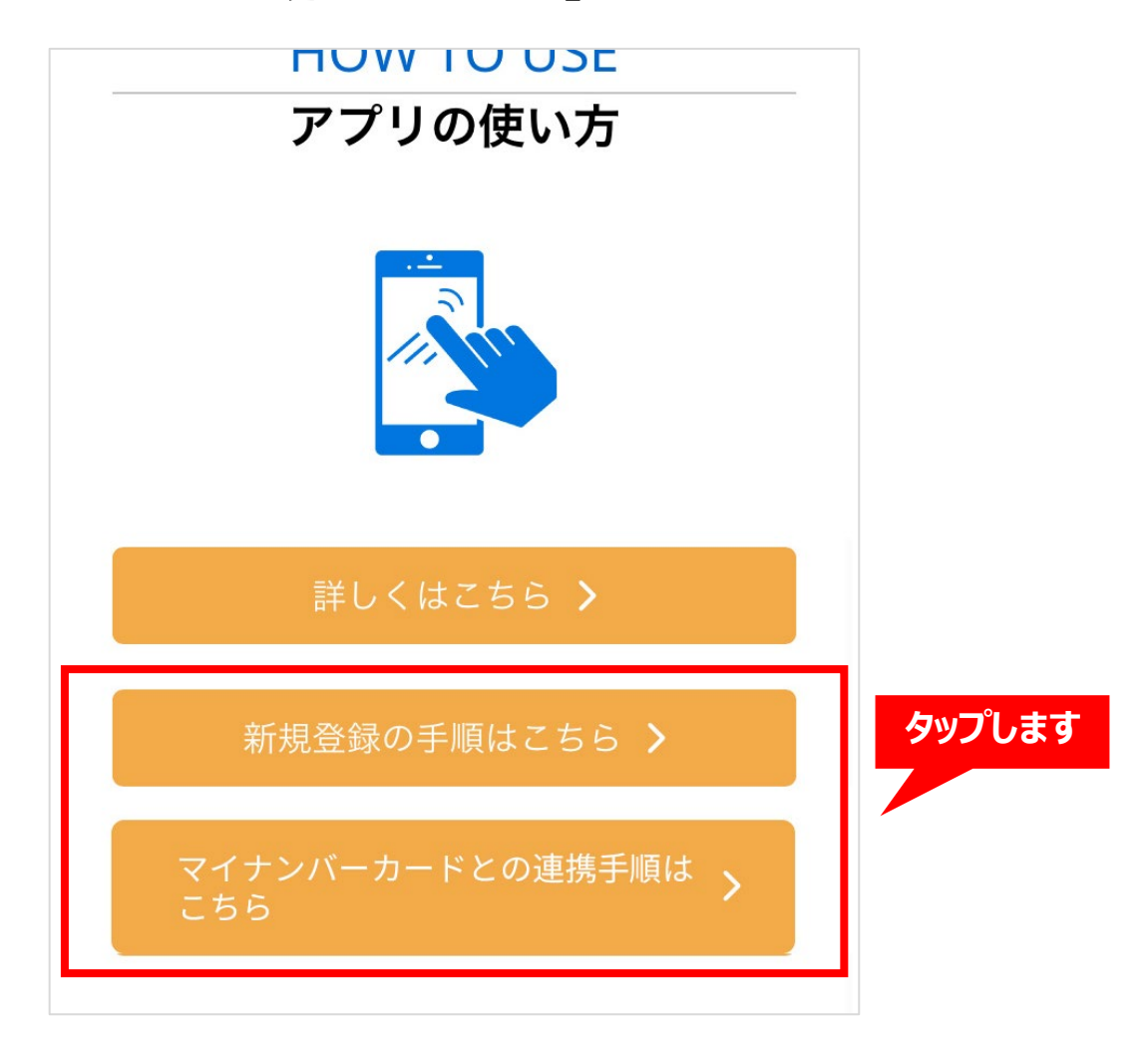

Page 1

## オンライン面談 申請手順(1/6)

## のべおかポータルとマイナンバーカードの連携が完了した状態で、 アプリ下部にある「サービス」をタップします。

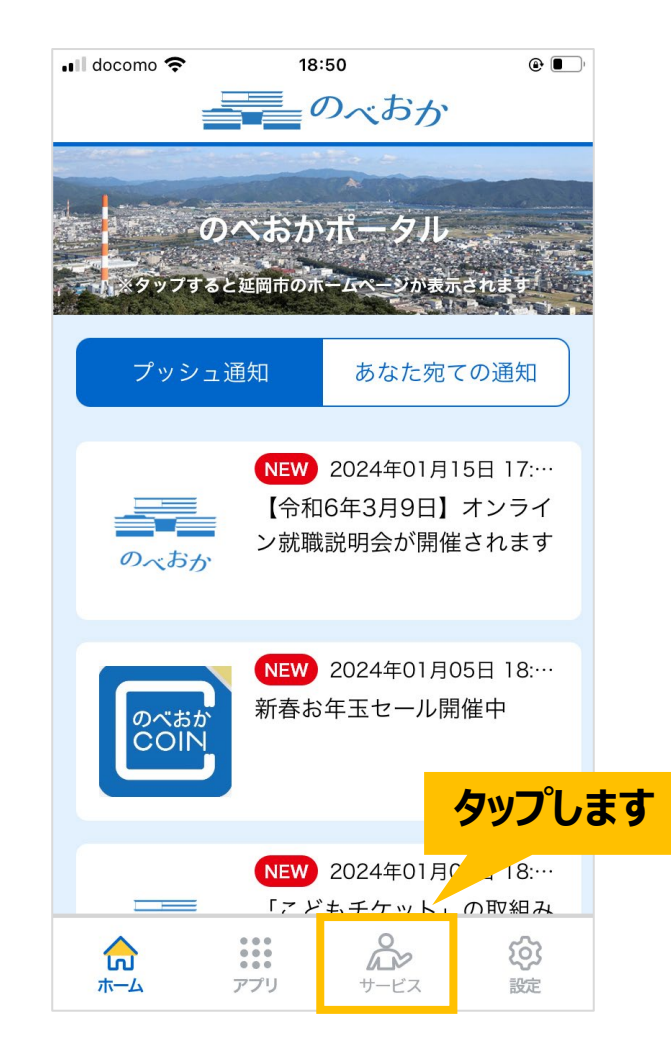

# オンライン面談 申請手順(2/6)

# 次のような画面が表示されますので、 「オンライン面談」をタップします。

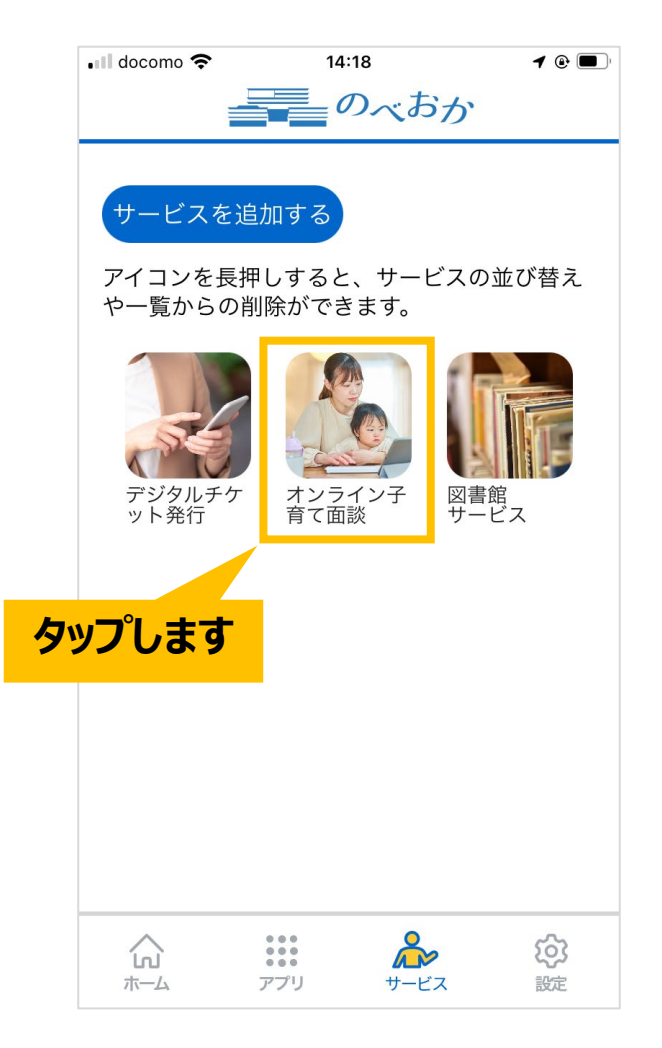

# オンライン面談申請手順(3/6)

# 次のような画面が表示されますので、 「オンライン面談を申し込む」をタップします。

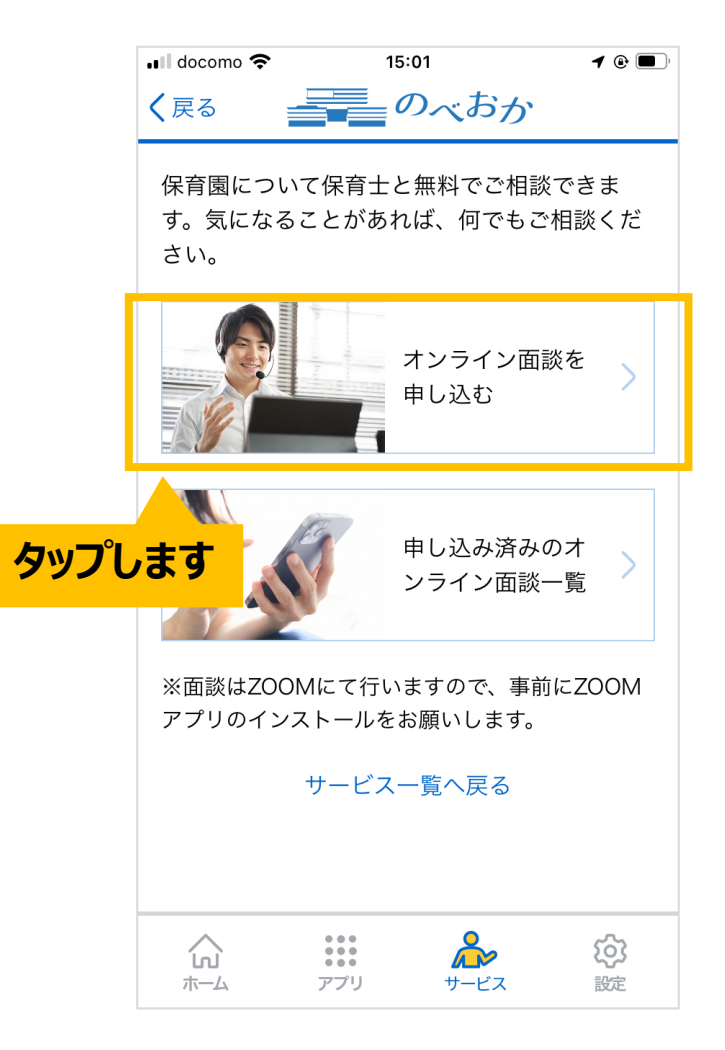

# オンライン面談 申請手順(4/6)

「オンライン面談の申込み」の必須項目を入力し、 「入力内容を確認する」ボタンをタップします。

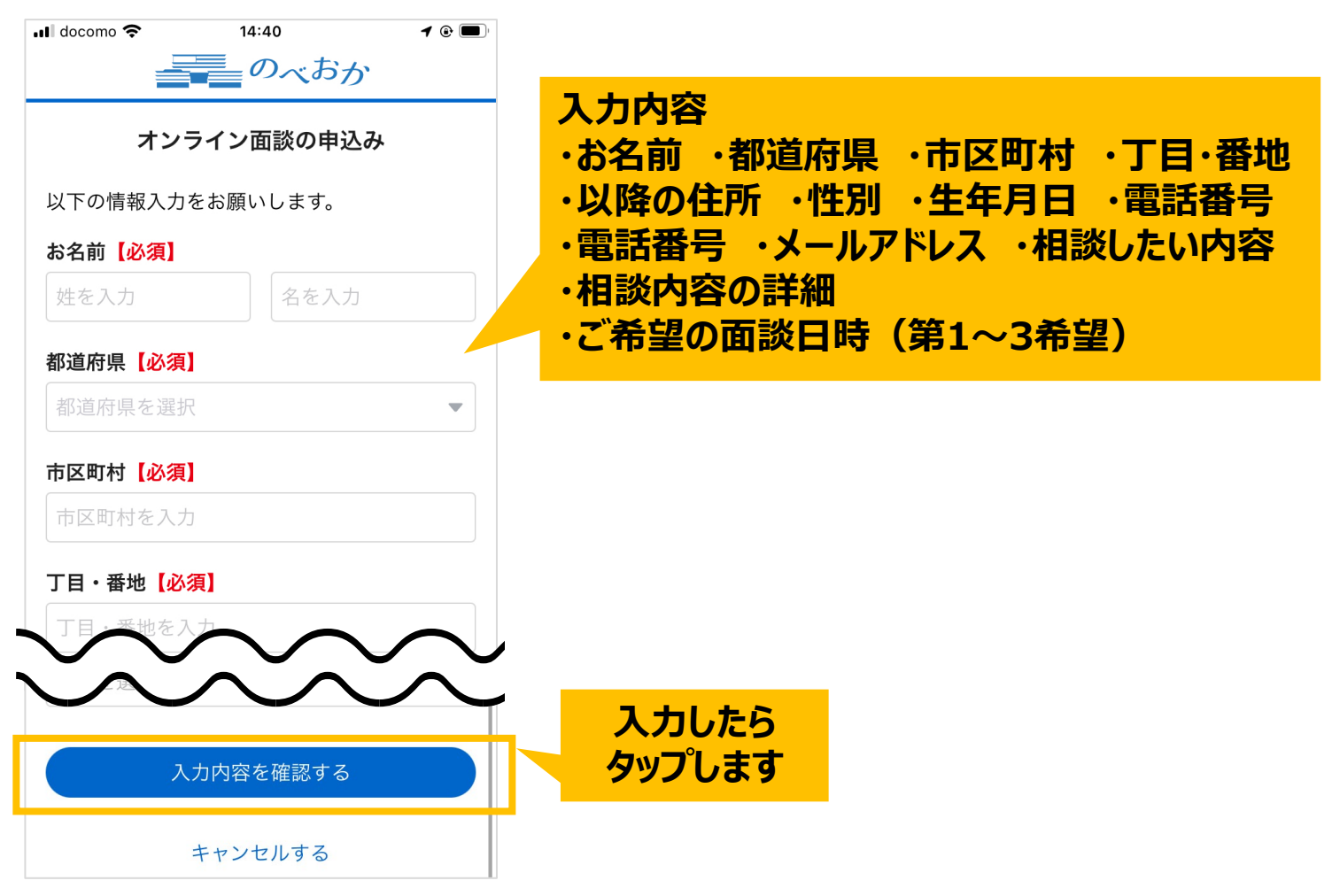

# オンライン面談 申請手順(5/6)

#### 入力内容を確認いただき、 問題なければ「オンライン面談を申し込む」ボタンをタップします。

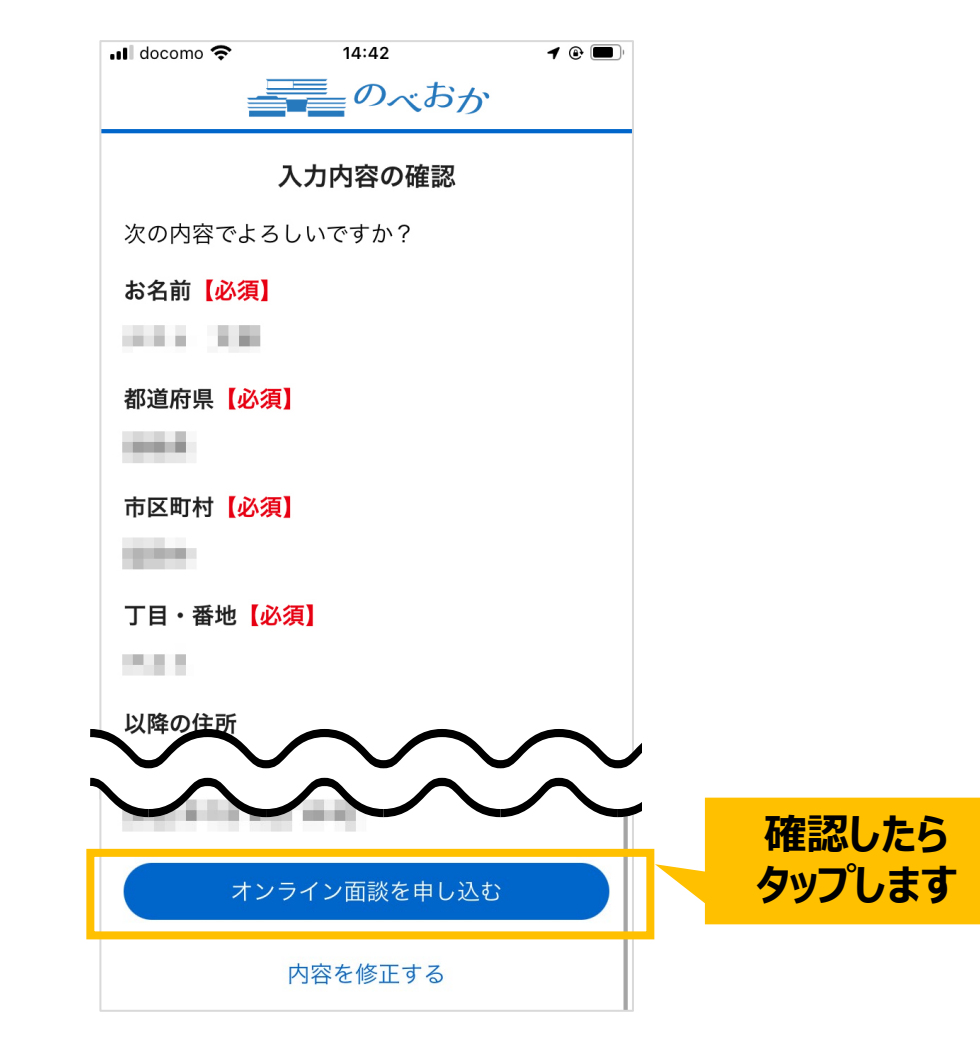

## オンライン面談 申請手順(6/6)

#### 申請は完了です。「オンライン面談一覧へ戻る」ボタンをタップします。 ※担当者からの連絡に数日かかる場合があります。

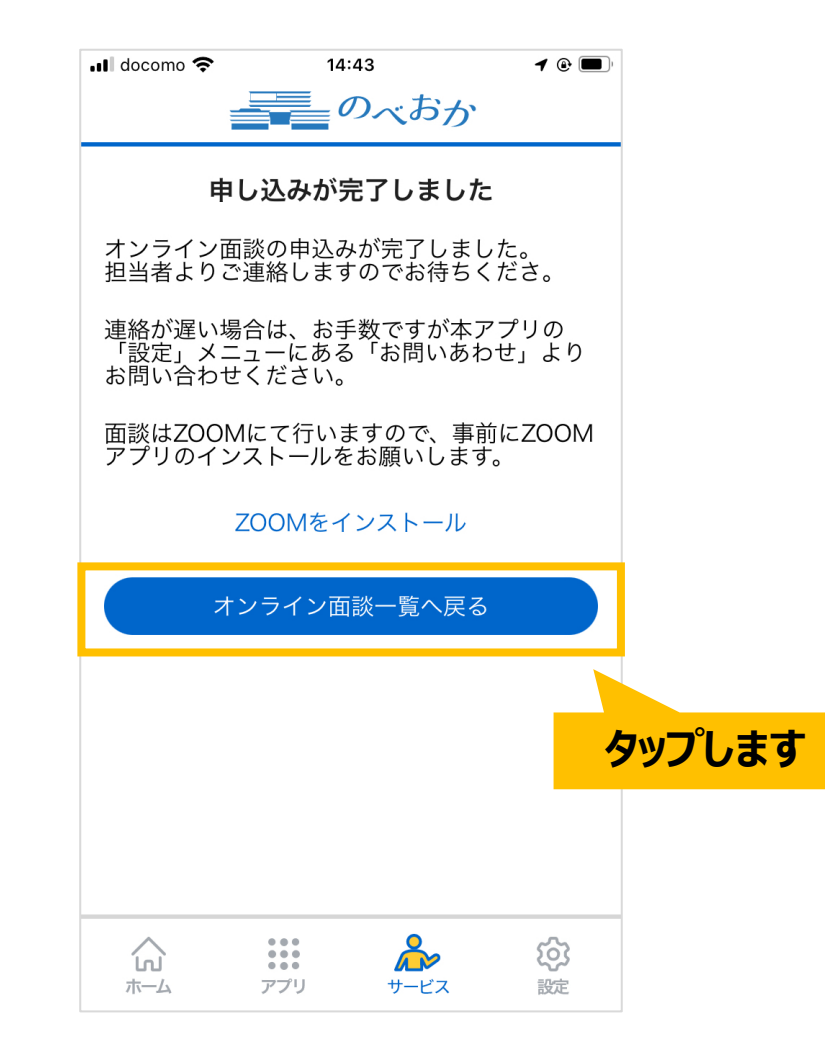

# オンライン面談 参加までの流れ

# オンライン面談 参加までの流れ(1/9)

#### オンライン面談の申請が承認されますと、

#### アプリの「申し込み済みのオンライン面談一覧」に面談の詳細が表示されます。

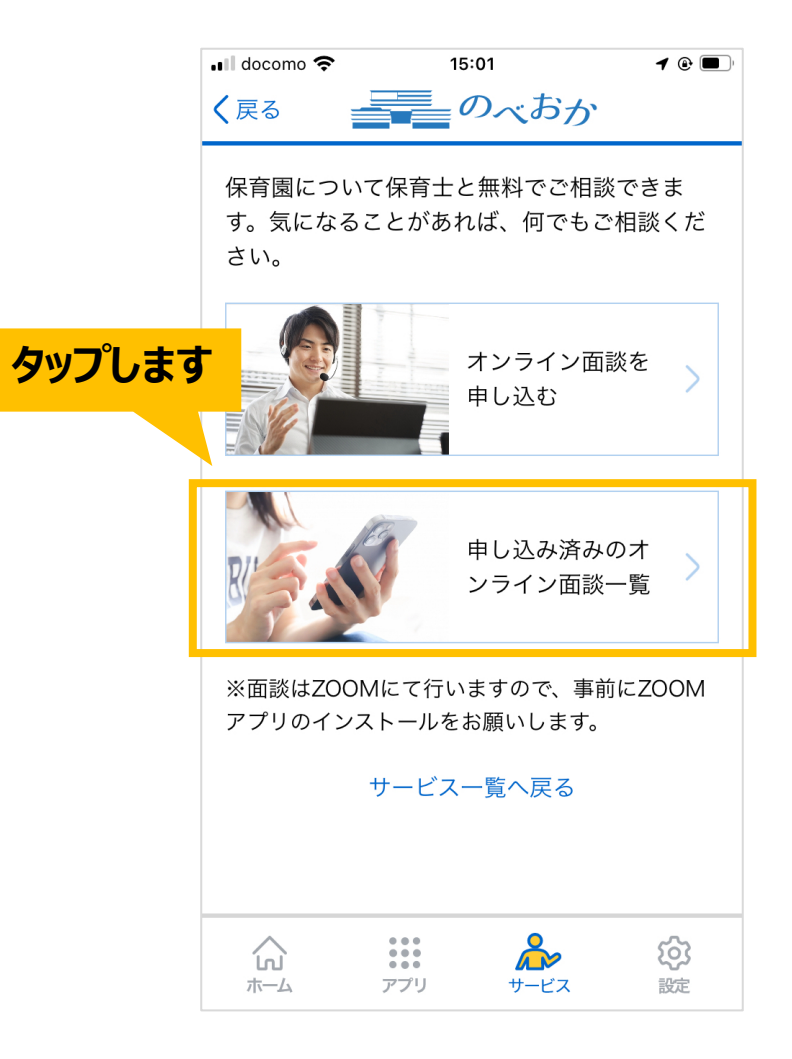

# オンライン面談 参加までの流れ(2/9)

#### 該当面談が「日程確定」になっていることを確認いただき、タップします。 ※オンライン面談は「ZOOM」にて行いますので、事前にアプリのインストールをお願いします。

|        | 📶 docomo 奈                                                                                                    | 14:47                                    | <b>1</b> ( ) |  |  |
|--------|----------------------------------------------------------------------------------------------------|------------------------------------------|--------------|--|--|
|        | く 戻る ■                                                                                                    | 申込み済みの面談                                 | 炎一覧          |  |  |
|        | 面談開始時はマイナンバーカード認証による本,<br>確認が必要です。                                                                              |                                          |              |  |  |
| タップします | 申請中                                                                                                    | 所                                        | >            |  |  |
|        | 日程確定<br>③なるたき                                                                                                   | 2024年1月10日<br>16:15<br>保育園               | 16:00~       |  |  |
|        | ※面談はZOOMにて行いますので、時以前にZOOM<br>アプリのインストールをお願いします。                                                                 |                                          |              |  |  |
|        | لحالي المراجع المراجع المراجع المراجع المراجع المراجع المراجع المراجع المراجع المراجع المراجع المراجع المراجع ا | ・・・・<br>・・・・・・・・・・・・・・・・・・・・・・・・・・・・・・・・ | <b>レス</b> 設定 |  |  |

# オンライン面談 参加までの流れ(3/9)

#### 「オンライン面談の詳細」をタップします。

|        | 🖬 docomo 奈                                                                                                    | 14:   | 47    | <b>1</b> 🕑 🔲 '  |  |
|--------|----------------------------------------------------------------------------------------------------|-------|-------|-----------------|--|
|        | <b>く</b> 戻る                                                                                                    | オンライン | ノ面談詳細 |                 |  |
| タップします | <ul> <li>日程確定 2024年1月10日 16:00~16:15</li> <li>③なるたき保育園</li> <li>オンライン面談の詳細 +</li> <li>面談開始時はマイナンバー認証による本人確認が必要です。</li> </ul> |       |       |                 |  |
|        |                                                                                                    |       |       |                 |  |
|        |                                                                                                    |       |       |                 |  |
|        | マイナンバーカード読み取りへ                                                                                                    |       |       |                 |  |
|        | ※面談はZOOMにて行いますので、事前にZOOM<br>アプリのインストールをお願いします。                                                                               |       |       |                 |  |
|        |                                                                                                    |       |       |                 |  |
|        |                                                                                                    |       |       |                 |  |
|        |                                                                                                    |       |       |                 |  |
|        | <b>公</b><br>ホーム                                                                                                    | アプリ   | サービス  | <b>()</b><br>設定 |  |

# オンライン面談 参加までの流れ(4/9)

# 表示されている「会議パスコード」の内容をメモします。 ※オンライン会議へ参加の際に必要となります。

|       | 📶 docomo 奈                                                                               | 14:47                        | <b>1</b> 🕑 🔲    |  |  |  |
|-------|------------------------------------------------------------------------------------------|------------------------------|-----------------|--|--|--|
|       | <b>く</b> 戻る オ                                                                            | ンライン面談詳細                     |                 |  |  |  |
|       | 日程確定 20<br>③なるたき保育                                                                       | 24年1月10日 16:00~<br><b>1園</b> | -16:15          |  |  |  |
| メモします | オンライン面談の詳細         会議パスコード(参加の際に入力します)         面談担当者         面談担当者から連絡事項         相談したい内容 |                              |                 |  |  |  |
|       |                                                                                          |                              |                 |  |  |  |
|       |                                                                                          |                              |                 |  |  |  |
|       |                                                                                          |                              |                 |  |  |  |
|       |                                                                                          |                              |                 |  |  |  |
|       | ③なるたき保育園<br>相談内容の詳細                                                                      |                              |                 |  |  |  |
|       |                                                                                          | アプリ サービス                     | <b>()</b><br>設定 |  |  |  |

# オンライン面談 参加までの流れ(4/9)

#### オンライン面談の開始時間になりましたら、 「マイナンバーカード読み取りへ」ボタンをタップします。

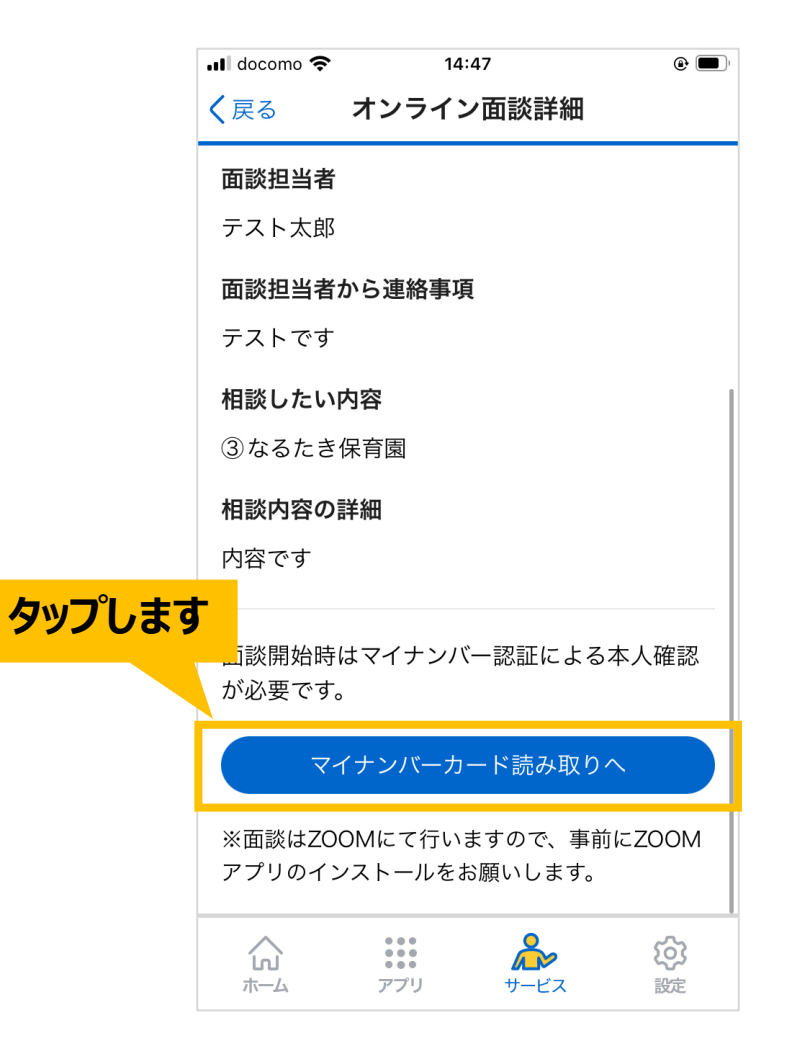

## オンライン面談参加までの流れ(5/9)

#### お手元にマイナンバーカードをご用意いただき、 「マイナンバーカードを読み取る」ボタンをタップします。

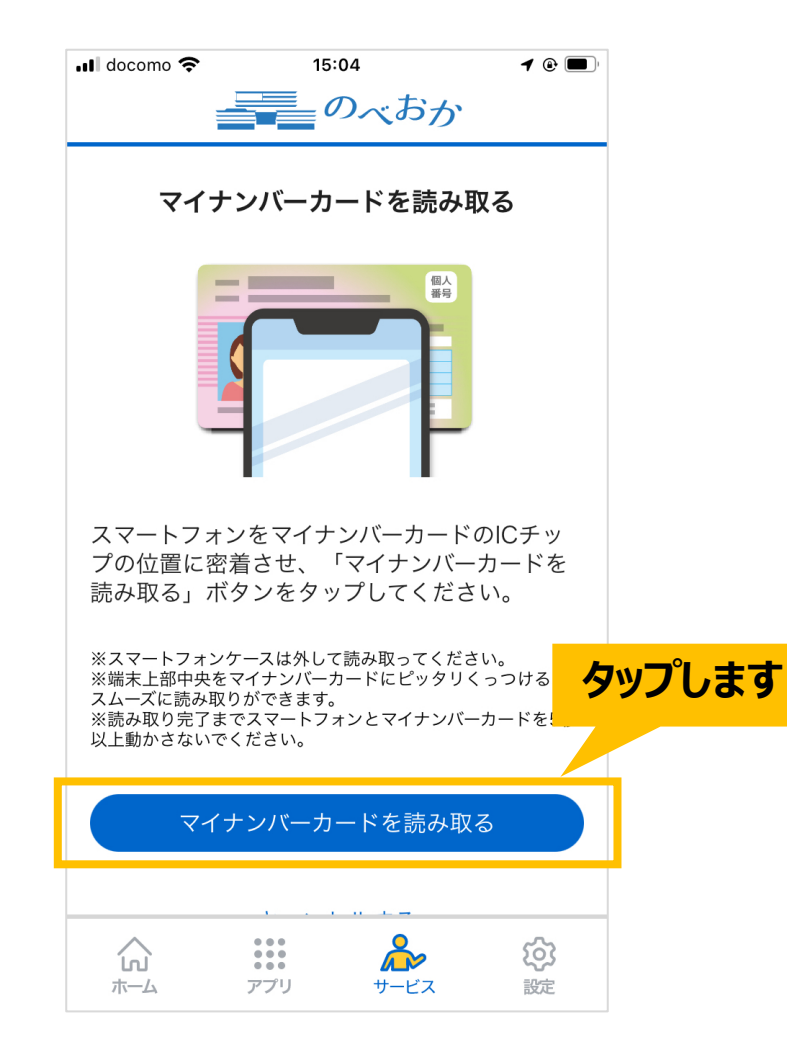

#### オンライン面談参加までの流れ(6/9)

# スマートフォンの上部をマイナンバーカードの ICチップの位置に近づけて読み取ります。

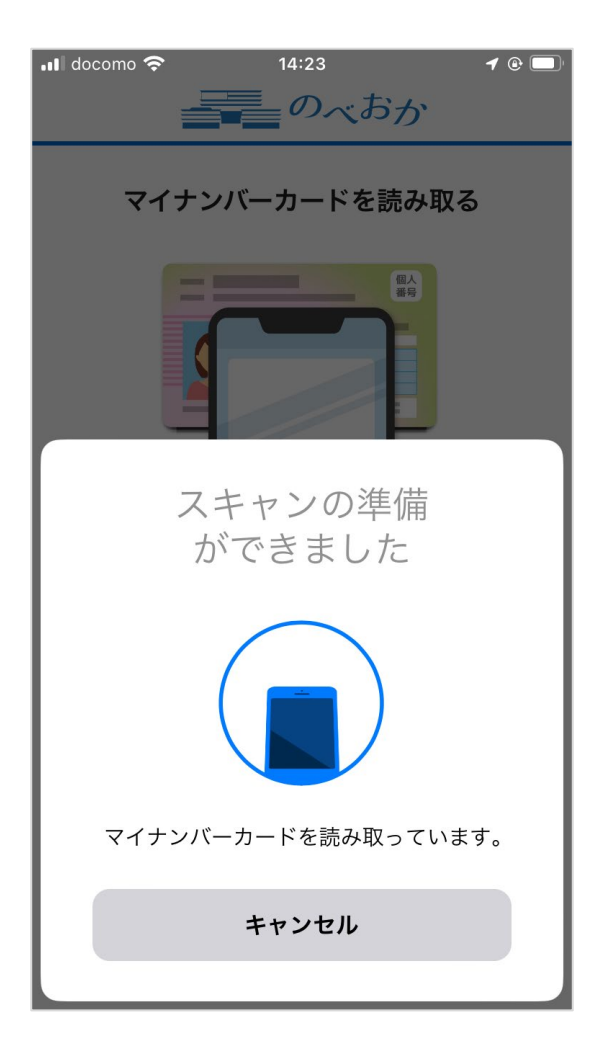

# オンライン面談参加までの流れ(7/9)

#### 次のような画面が表示されましたら、マイナンバーカードの読み取りに成功です。 OKボタンをタップします。

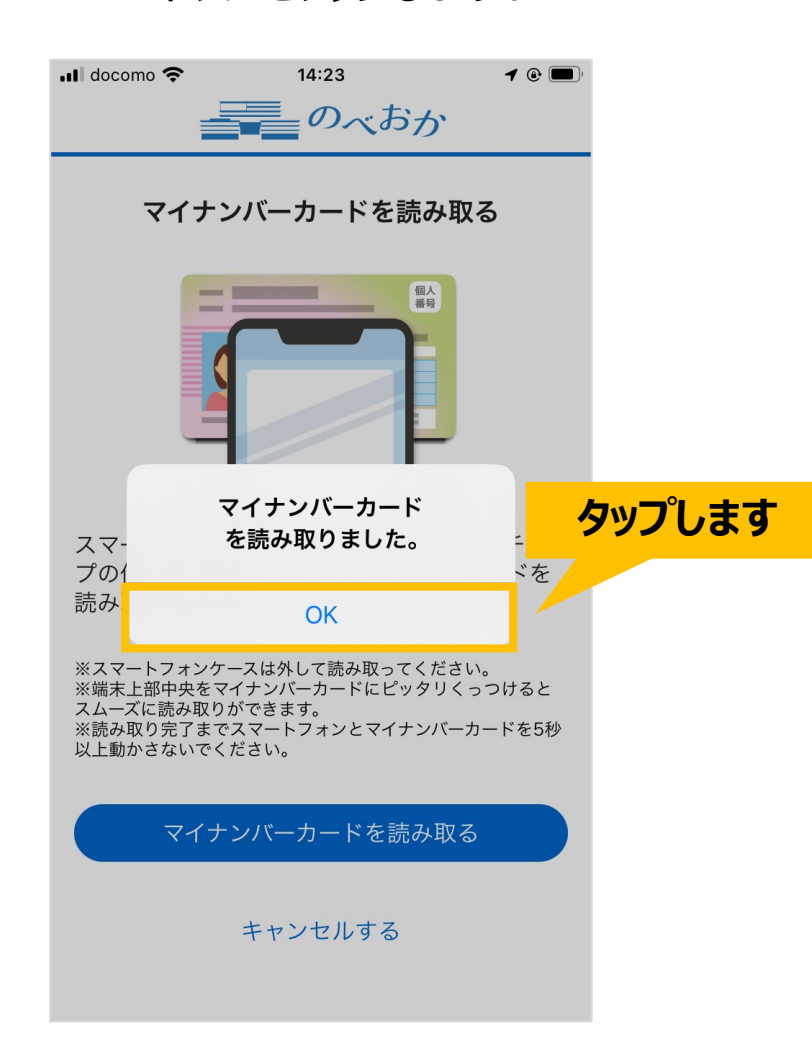

# オンライン面談 参加までの流れ(8/9)

## オンライン面談の開始時間になりましたら 「ZOOMで面談に参加する」ボタンをタップしてください。

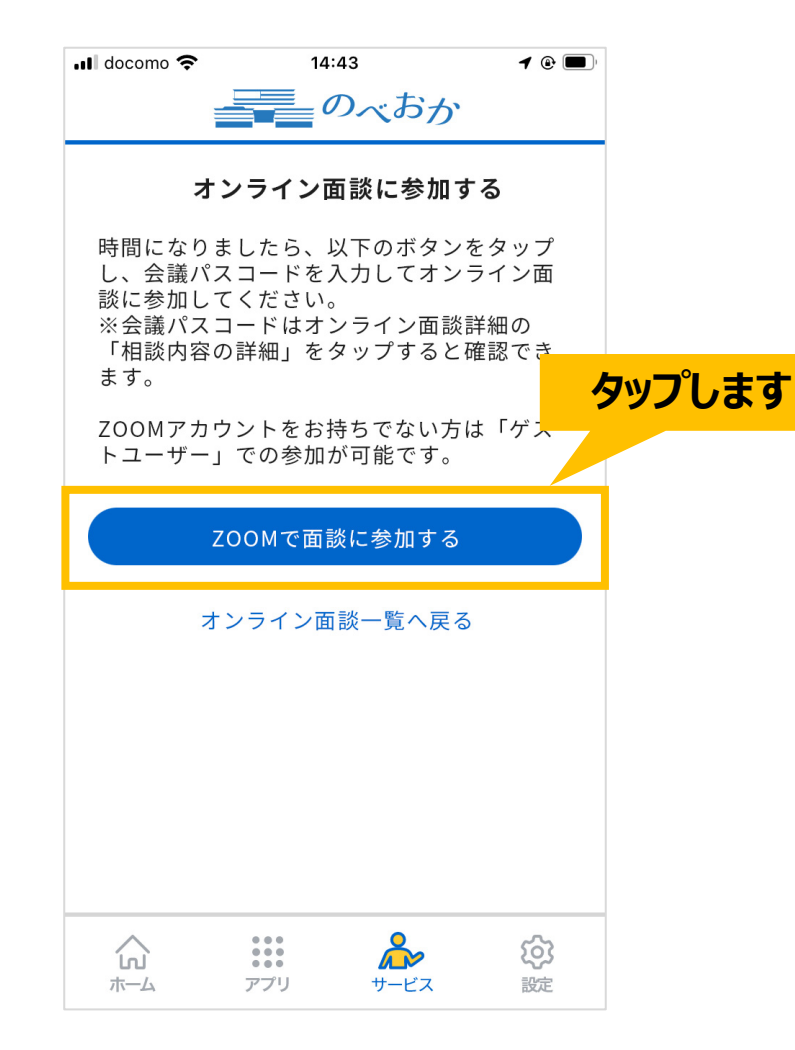

# オンライン面談 参加までの流れ(9/9)

### ZOOMアプリが起動します。会議パスワードを入力後、「続行」ボタンをタップしてください。 正しく入力されていれば、オンライン面談に参加できます。

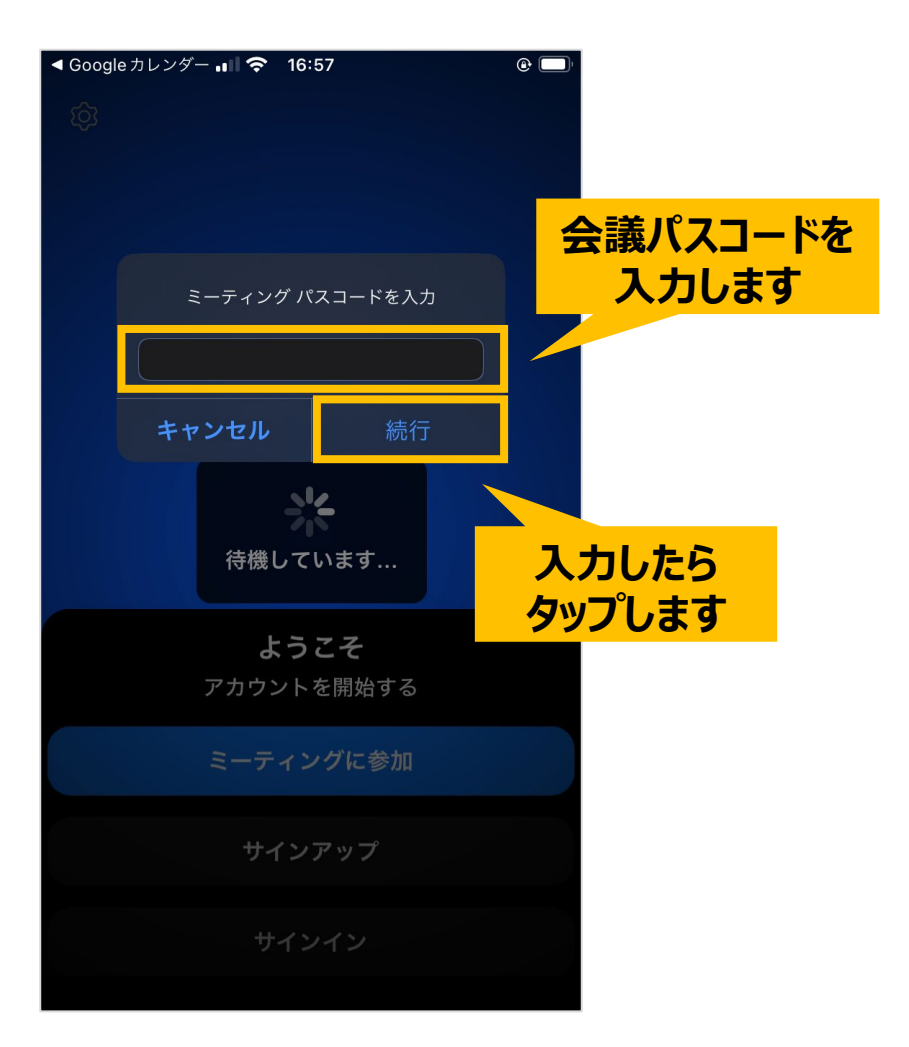